## RECADASTRO NO SEI – USUÁRIO EXTERNO

## Fundamentação: Conforme previsto na Portaria nº 13.163/2024 do Ministério das Comunicações.

Fases: CADSEI (descontinuado) -> Protocolo Digital (limitado) -> SEI-MCOM (em implantação)

Quem precisa fazer: Aqueles que já possuem o cadastro feito recentemente, mas com o termo assinado manualmente) ou quem não tem ainda, é obrigatório.

Nos mesmos moldes do SEI-Anatel, cadastra-se em nome do representante legal da entidade, pelo seu CPF e dentro do cadastro faz-se o vínculo com o CNPJ da entidade que representa na Receita Federal.

Passo-a-passo de como fazer este cadastro e vinculação do CPF com o CNPJ:

1°) Acessar o link: https://sei.mcom.gov.br/sei/controlador\_externo.php?acao=usuario\_externo\_logar&acao\_orige m=usuario\_externo\_gerar\_senha&id\_orgao\_acesso\_externo=22

|    | sei!                          |
|----|-------------------------------|
| Ac | esso para Usuários Externos   |
| •  | E-mail                        |
|    | Senha                         |
|    | ENTRAR                        |
|    | Clique aqui para se cadastrar |
|    | Esqueci minha senha           |

Figura 01. Portal do SEI-MCOM.

2°) Entrar no ícone "Clique aqui para se cadastrar", <u>independente se tenha ou não feito o cadastro</u> <u>anteriormente</u>:

|        | <b>sei!</b>                |
|--------|----------------------------|
| Acesso | para Usuários Externos     |
| E-m    | ail                        |
| Sen    | ha                         |
|        | ENTRAR                     |
|        | Clique aqui para se cadasi |
|        | Esqueci minha ser          |

Figura 02. Local onde acessar para começar o cadastro.

3°) Cadastrar os dados pessoais do Representante Legal da entidade, conforme está na Receita Federal, aqui cadastra-se também o e-mail de acesso, bem como a sua senha. OBS.: Caso tenha feito e no e-mail cadastrado não veio o termo, poderá ser feito novamente com um e-mail diferente:

| MINISTÉRIO DAS COMUNICAÇÕES                                                          |                                     |               |                   |   |                      |  |
|--------------------------------------------------------------------------------------|-------------------------------------|---------------|-------------------|---|----------------------|--|
| Sei. prod                                                                            |                                     |               |                   |   |                      |  |
| Cadastro de Usuário                                                                  | Externo                             |               |                   |   |                      |  |
| Darlos Cadastrais                                                                    |                                     |               |                   |   |                      |  |
| Dadus Cadastrais                                                                     |                                     |               |                   |   |                      |  |
| Nome do Representante:                                                               |                                     |               |                   |   | Petranyaim           |  |
| Nome Social do Recencentante (assignal identidade de nêmero - Decreto nº 8/727/2018) |                                     |               |                   |   |                      |  |
| Nume soudi do representante topo                                                     | sona, identidade de genero - Dedrev | 11- B/2//2010 |                   |   |                      |  |
| CPF:                                                                                 |                                     | RG:           |                   |   | Órgão Expedidor:     |  |
|                                                                                      |                                     |               |                   |   |                      |  |
| Telefone Comercial:                                                                  |                                     | Telefone Cel  | Telefone Celular: |   | Telefone Residencial |  |
| Endereco Residencial:                                                                |                                     |               |                   |   |                      |  |
|                                                                                      |                                     |               |                   |   |                      |  |
| Complemento:                                                                         |                                     |               |                   |   | Bairro:              |  |
|                                                                                      |                                     |               |                   |   |                      |  |
| Pais:                                                                                | Estado:                             | Cidade:       |                   |   | CEP:                 |  |
| Brasil                                                                               | •                                   | ~             |                   | ~ |                      |  |
| Dados de Autenticação                                                                |                                     |               |                   |   |                      |  |
| E-mail pessoal:                                                                      |                                     |               |                   |   |                      |  |
|                                                                                      |                                     |               |                   |   |                      |  |
| Senha ino minimo 8 caracteres con                                                    | n letras e números):                |               |                   |   |                      |  |
|                                                                                      |                                     |               |                   |   |                      |  |
| Confirmar Senha:                                                                     |                                     |               |                   |   |                      |  |
|                                                                                      |                                     |               |                   |   |                      |  |
| 104pti 0                                                                             | Bruna                               |               |                   |   |                      |  |
| ~~~~~~ •                                                                             | La de la                            |               |                   |   |                      |  |
| Enviar                                                                               | Volter                              |               |                   |   |                      |  |

Figura 03. Cadastro do representante legal, e-mail e senha de acesso.

4°) O **Termo de Concordância e Veracidade** será enviado para o e-mail cadastrado, geralmente por ser um e-mail enviado por uma máquina, ele irá parar no SPAM do e-mail, se não aparecer na caixa de entrada do e-mail, favor verificar no SPAM. Em seguida entrar no destacado em verde "<hppts://portal-mcom.sydle.com>:

OBS.: Aqui precisa ter logado no .gov do Representante Legal da entidade.

SEI/MCOM - Próximos passos para cadastro de Usuário Externo

Prezado Usuário,

Seu Formulário de Cadastro de Usuário Externo foi enviado com sucesso.

Para darmos continuidade à sua solicitação, retorne ao serviço "Solicitação de Cadastro", disponível em Gestão de Usuário Externo <<u>https://portal-mcom.sydle.com</u>>, para assinar e enviar o Termo de Concordância e Veracidade.

Aguarde resposta da análise da documentação no e-mail informado no cadastro. Se a documentação enviada estiver em conformidade, seu acesso ao SEI-MCom como usuário externo será liberado. Em caso de inconsistência, siga as instruções apresentadas no e-mail para regularização da pendência.

Para mais informações sobre a interação dos Usuários Externos com o Mcom, acesse a página web <<u>https://www.gov.br/mcom/pt-br/acesso-a-informacao/processo-eletronico/usuario-externo-mcom</u>>.

Atenciosamente,

Equipe Processo Eletrônico - Ministério das Comunicações

Figura 04. Selecionar o destacado em verde para acessar o termo.

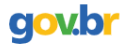

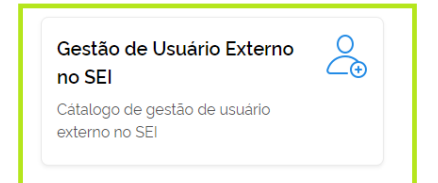

Powered by SYDLE

Figura 05. Selecionar o "Gestão de Usuário Externo no SEI" destacado em verde.

| gov.br                                                     |                                                                                            |                                                                                                    |
|------------------------------------------------------------|--------------------------------------------------------------------------------------------|----------------------------------------------------------------------------------------------------|
| <b>^</b><br>Gestão                                         | de Usuário Externo no SEl                                                                  |                                                                                                    |
|                                                            | Solicitação de cadastro<br>Serviço de solicitação de cadastro<br>de usuário externo no SEI | Solicitação de desativação<br>Serviço de solicitação de<br>desativação de usuário externo no<br>SEI |
|                                                            |                                                                                            |                                                                                                    |
| _                                                          | Power                                                                                      | d by s y d L E                                                                                      |
| Figu                                                       | ura 06. Selecionar o "Solicitação                                                          | de cadastro" em verde.                                                                              |
|                                                            |                                                                                            |                                                                                                    |
| Cidade                                                     | UF                                                                                         |                                                                                                    |
| CEP<br>85550-000                                           | ER.                                                                                        |                                                                                                    |
| Cadastro está ativo?<br>Sim                                | Cadasti<br>Não                                                                             | ro está liberado?                                                                                   |
| Deseja alterar o e-mail acima? *                           |                                                                                            |                                                                                                    |
| Termo de concordância e veracida Termo de concordância e v | ade<br>veracidade pdf (270.22K[ 4 2 5 :<br>usinatura de documento                          |                                                                                                    |
|                                                            |                                                                                            |                                                                                                    |

Powered by SYDLE

Figura 07. Para a assinatura onde temos o termo, entrar no campo da assinatura, sempre logado no .gov do representante legal da entidade.

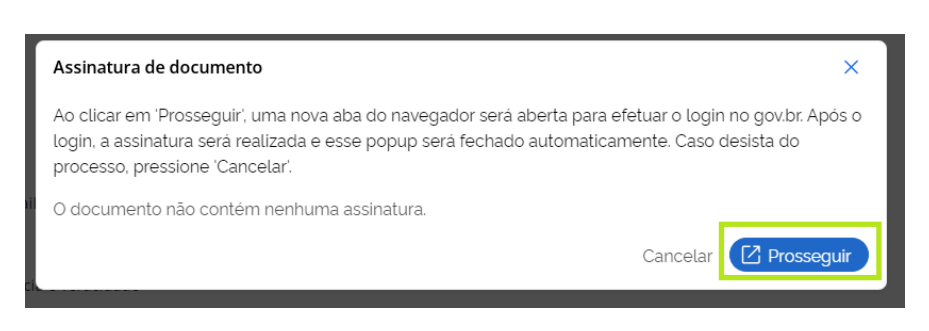

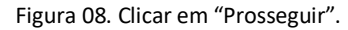

| gov.br                                                                                                    | Portal de assinatura<br>Serviço de assinatura digital de documentos          |  |  |  |  |
|----------------------------------------------------------------------------------------------------|------------------------------------------------------------------------------|--|--|--|--|
| Autorizaçã                                                                                                    | ăo                                                                           |  |  |  |  |
| Você autoriza o                                                                                                    | o(a) Sistema Cadastro - MCOM a assinar digitalmente <b>1 (um)</b> documento? |  |  |  |  |
| Um <b>SMS</b> com o código foi enviado para o seu celular número <b>+55 (46) 99***-**36</b> . Por<br>favor, digite o código para autorizar a assinatura digital. Caso não reconheça o número do<br>celular informado acima, clique em cancelar. |                                                                              |  |  |  |  |
| Código:                                                                                                    |                                                                              |  |  |  |  |
| Código enviado via SMS                                                                                                    |                                                                              |  |  |  |  |
| <u>Cancelar</u>                                                                                                    | Reenviar código Autorizar                                                    |  |  |  |  |

Figura 09. Inserir o código de validação para assinar pelo .gov.

| 5°)   |                                                   |                         |   |
|-------|---------------------------------------------------|-------------------------|---|
|       |                                                   |                         |   |
|       |                                                   |                         |   |
|       |                                                   |                         |   |
| Cidad | le                                                | UF                      |   |
| Coro  | nel Vivida                                        | PR                      |   |
| CEP   |                                                   |                         |   |
| 8555  | 0-000                                             |                         |   |
| Cada  | stro está ativo?                                  | Cadastro está liberado? |   |
| Sim   |                                                   | Não                     |   |
| Desej | ja alterar o e-mail acima? *                      |                         |   |
| Sin   | n Não                                             |                         |   |
| Term  | o de concordância e veracidade                    |                         |   |
|       | Termo de concordância e veracidade.pdf (288.19KB) |                         |   |
|       |                                                   |                         | 7 |

Powered by SYDLE

Figura 10. Clicar em "Publicar" em verde.

## gov.br

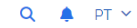

| 2024112504725<br>Protocolo                            | 25/11/2024<br>Data da Solicitação | 25/11/2024<br>Última atualização | Novo<br>Status |  |
|-------------------------------------------------------|-----------------------------------|----------------------------------|----------------|--|
|                                                       |                                   |                                  |                |  |
|                                                       |                                   |                                  |                |  |
| Mais informações                                      |                                   |                                  |                |  |
| Mais informações<br>Formulário                        |                                   |                                  |                |  |
| Mais informações<br>Formulário<br>Número do protocolo |                                   | Status                           |                |  |

Figura 11. Resumo da solicitação após o envio do Termo para o cadastro no SEI-MCOM, o Ministério envia um email para confirmar o envio do Termo. Lembrando que no próprio e-mail cadastrado, o MCOM informará da liberação (terceiro e-mail), por enquanto ficará pendente de análise por porte do MCOM.

OBS.: Liberando o cadastro será necessário fazer o vínculo do CPF (cadastro) com o CNPJ da entidade.

| MINISTÉRIO DAS COMUNICAÇÕES             |                                                                               | Menu<br>Exibir/Ocul | ar Men | u do Sis | り<br>stema |
|-----------------------------------------|-------------------------------------------------------------------------------|---------------------|--------|----------|------------|
| Controle de Acessos Ex                  | xternos                                                                       |                     |        |          |            |
| Ver expirados                           |                                                                               |                     |        |          |            |
|                                         |                                                                               |                     |        |          |            |
| Figura 1                                | 2. Ao acessar o cadastro (liberado) entrar em "Menu" no canto direito da tela |                     |        |          |            |
|                                         |                                                                               |                     |        |          |            |
|                                         |                                                                               |                     |        |          |            |
| MINISTÉRIO DAS COMUNICAÇÕES             |                                                                               |                     |        |          |            |
| Sei. prod                               |                                                                               | Me                  | ıu     | •        | ሳ          |
| Pesquisar no Menu                       | Controle de Acessos Externos                                                  |                     |        |          |            |
| Controle de Acessos Externos            | Ver expirados                                                                 |                     |        |          |            |
| Alterar Senha                           |                                                                               |                     |        |          |            |
| Responsável Legal de Pessoa<br>Jurídica |                                                                               |                     |        |          |            |
| Procurações Eletrônicas                 |                                                                               |                     |        |          |            |
| Peticionamento 🔹                        |                                                                               |                     |        |          |            |
| Recibos Eletrônicos de Protocolo        |                                                                               |                     |        |          |            |
| Intimações Eletrônicas                  |                                                                               |                     |        |          |            |
| Catálogo de Serviços                    |                                                                               |                     |        |          |            |
| Manual de Usuário Externo               |                                                                               |                     |        |          |            |
| Pesquisa Pública                        |                                                                               |                     |        |          |            |
|                                         |                                                                               |                     |        |          |            |

Figura 13. Selecionar "Representante Legal de Pessoa Jurídica" destacado em verde.

| MINISTÉRIO DAS COMUNICAÇÕES             |                      |                 |                                         |
|-----------------------------------------|----------------------|-----------------|-----------------------------------------|
| sei! prod                               |                      |                 | Menu 🚨 🕚                                |
| Pesquisar no Menu                       | Responsável Legal de | Pessoa Jurídica |                                         |
| Controle de Acessos Externos            | Número do Processo:  | CNPJ:           | Eesquisar Novo Responsavel Legal Fegnar |
| Alterar Senha                           |                      |                 |                                         |
| Responsável Legal de Pessoa<br>Jurídica |                      |                 |                                         |
| Procurações Eletrônicas                 |                      |                 |                                         |
| Peticionamento 🔹                        |                      |                 |                                         |
| Recibos Eletrônicos de Protocolo        |                      |                 |                                         |
| Intimações Eletrônicas                  |                      |                 |                                         |
| Catálogo de Serviços                    |                      |                 |                                         |
| Manual de Usuário Externo               |                      |                 |                                         |
| Pesquisa Pública                        |                      |                 |                                         |

Figura 14. Selecionar "NOVO REPRESENTANTE LEGAL" até porque não existe nenhum cadastro ainda de CNPJ. Após isso o cadastro se dará de forma intuitiva e nos mesmos moldes do SEI-ANATEL.